- 0.ログイン 1.TOP画面
- 2.新規予約
- 3.予約内容確認
- 4.履歴
  - アンケート
- 5.個人設定
- 6.お知らせ

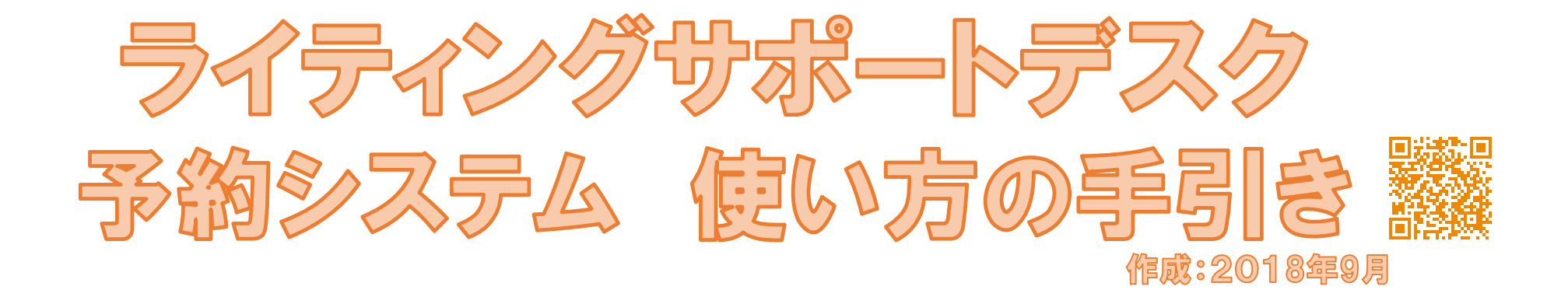

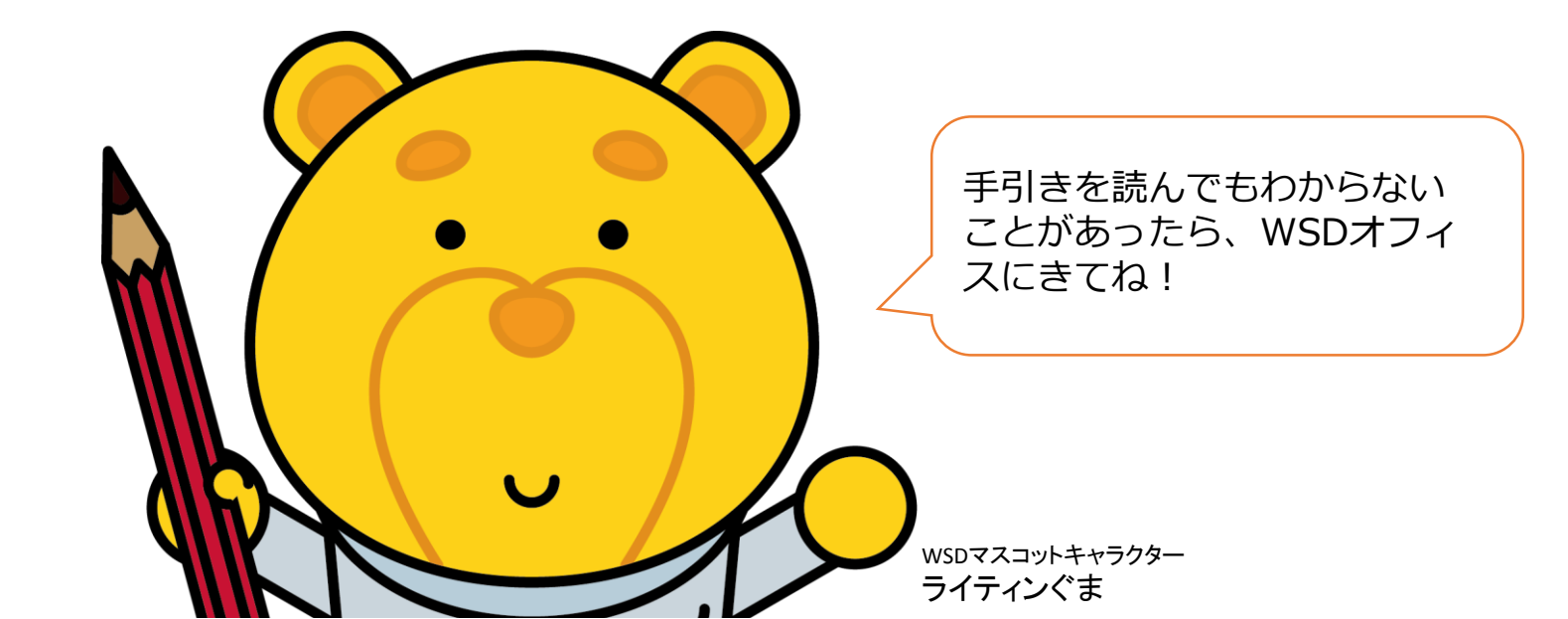

0.ログイン
1.TOP画面
2.新規予約
3.予約内容確認
4.履歴
アンケート
5.個人設定
6.お知らせ

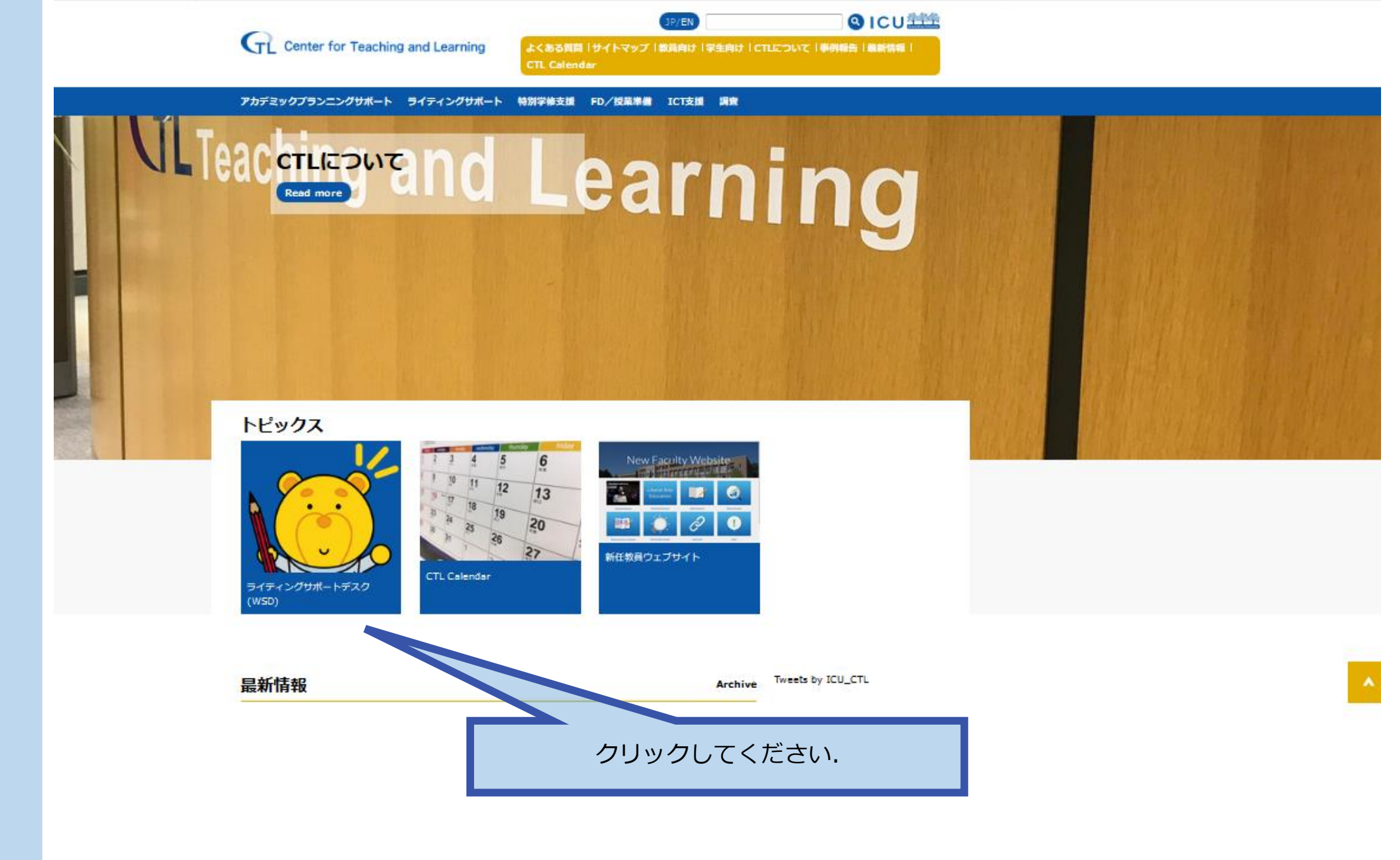

0.ログイン
1.TOP画面
2.新規予約
3.予約内容確認
4.履歴

5.個人設定 <u>6.お知ら</u>せ

### Writing Support Desk(WSD)

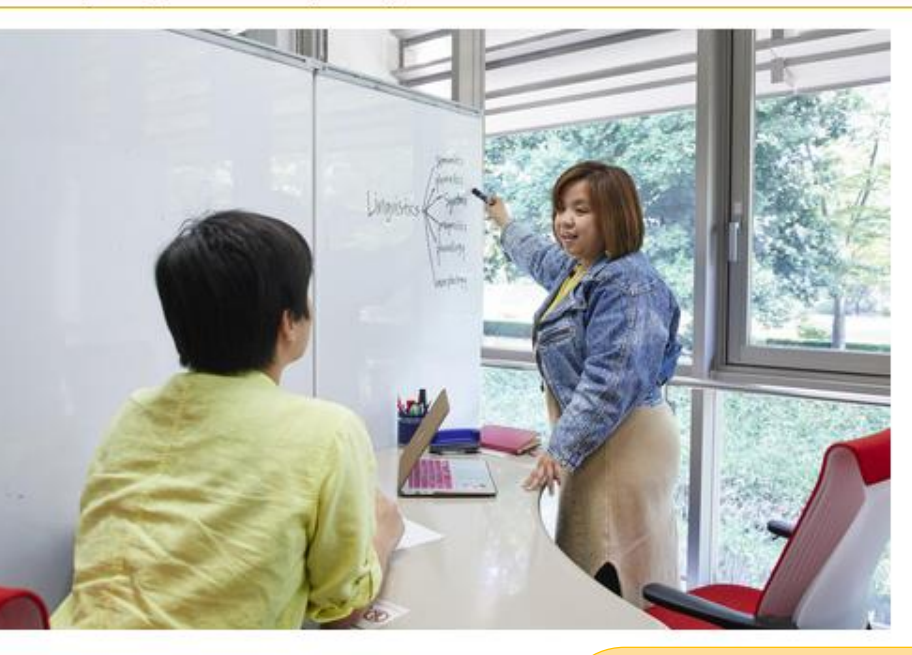

ICU学部生・大学院生の論文・レポート執筆を大学院生のチューターがサポートしま る・チューターからの質問に答える中で、文章の抱える問題点に気づいていきます。 ていくのです。 どの段階の文章でもOKです。一行も書いていない構想段階でも大丈夫。チューター。 はこちら 回

### Application

Please click the button to reserve a tutorial sessions.

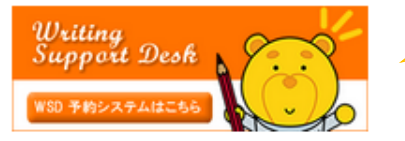

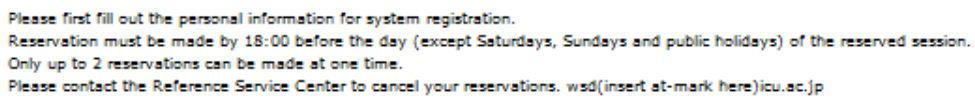

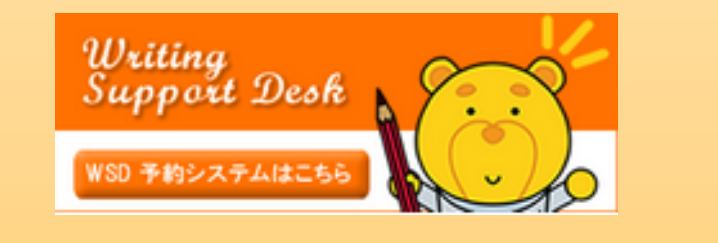

こちらをクリック!

いでロエュートロマルカマルニーブル

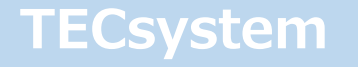

0.ログイン
1.TOP画面
2.新規予約
3.予約内容確認
4.履歴
アンケート

5.個人設定

6.お知らせ

Safariでログインエラーが表示される場合 は、ブラウザを変更して下さい。

🔊 Gluegent Gate

### ログイン

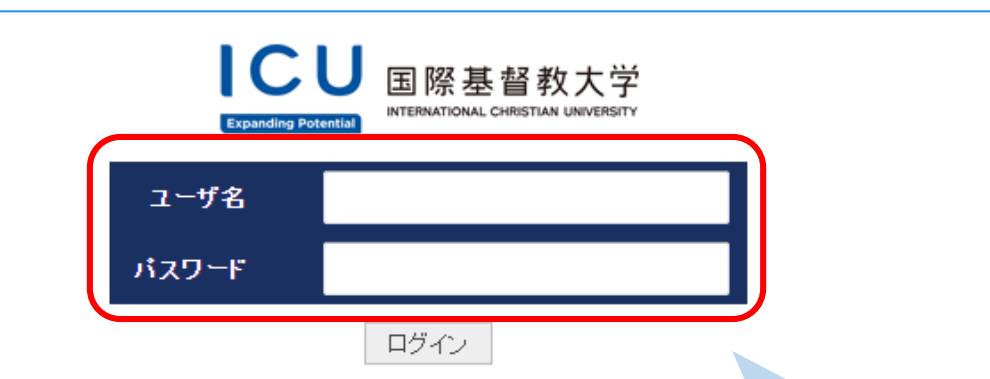

2017-03-27

ログイン画面が変更になりました。 利用方法は変わりません。 なお、初回ログイン時に大学の GoogleApps にパスワードが同期されます。 詳細については以下をご参照ください。 https://sites.google.com/a/icu.ac.jp/itc-for-students/home/login\_screen

Portalと同じ利用者IDとパスワードを 入力し、ログインボタンをクリックし てください。

Login screen has been changed. Your login method does not change. When your first logging-in, your password will be synchronized to GoogleApps for ICU. For more details: https://sites.google.com/a/icu.ac.jp/itc-for-students/home/login screen

2017 ICU International Christian University

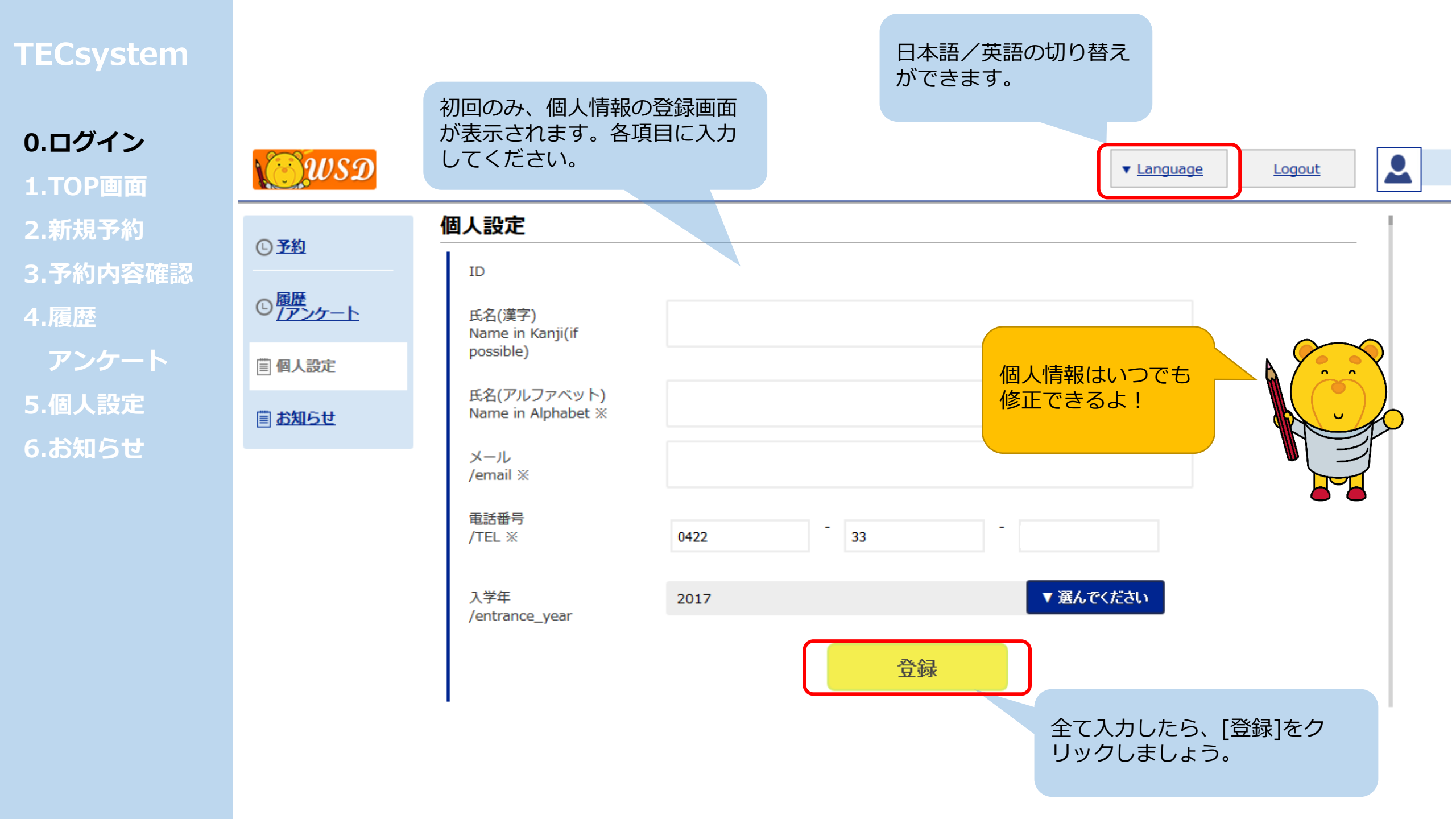

# 0.ログイン 1.TOP画面

- 2.新規予約
- 3.予約内容確認
- 4.履歴
- アンケー | 5.個人設定
- 6.お知らせ

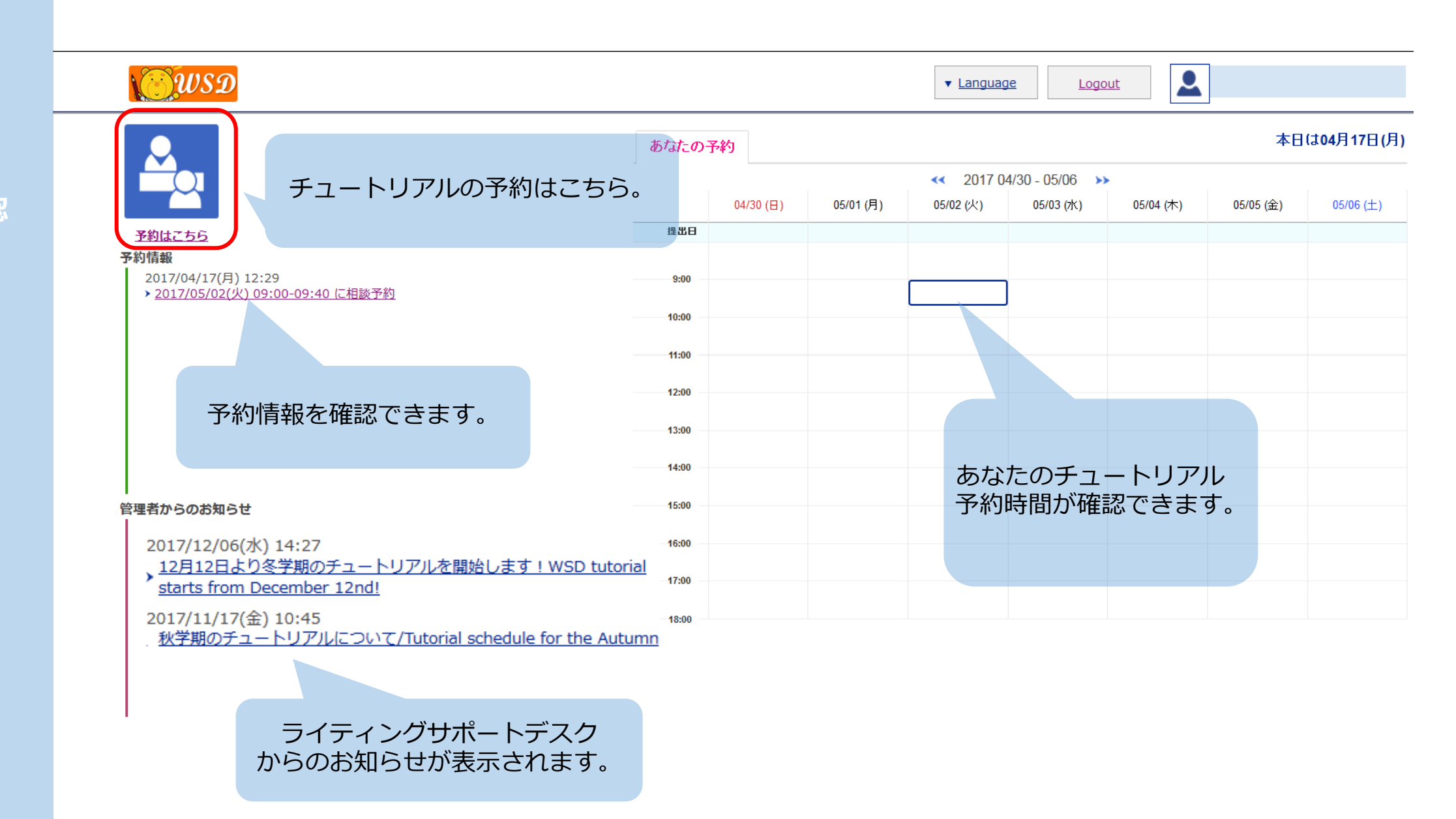

# 0.ログイン 1.TOP画面 2.新規予約

3.予約内容確認

4.履歴

アンケート 5.個人設定 6.お知らせ

| <b>WSD</b>      |                                                                                                    | ▼ Language Logout    |  |
|-----------------|----------------------------------------------------------------------------------------------------|----------------------|--|
| ○予約             | 新規予約                                                                                                    | 予約一覧                 |  |
| © 履歴<br>7アンケート  | チュートリアル/<br>Tutorial                                                                                              |                      |  |
|                 | 執筆言語/<br>Document language                                                                                        | ▼ クリック !             |  |
| III <u>お知らせ</u> | セッション言語/<br>Session language                                                                                      |                      |  |
|                 | 文書/<br>Document type                                                                                              |                      |  |
|                 | チューター/<br>Tutor                                                                                                   | [▼クリック!]を            |  |
|                 | 日時・時限/<br>Tutorial time・Period                                                                                    | 選択してください。            |  |
|                 | 論文・レポートのタイト<br>ル・テーマ、授業名、分<br>野など<br>Title, Theme of thesis<br>and report, Course<br>name, Research area,<br>etc. | 論文・レポートのテーマをお書きください。 |  |
|                 | 執筆段階/<br>Current stage of<br>writing                                                                              |                      |  |
|                 | 受けたいアドバイス                                                                                                    |                      |  |
|                 | 学年・身分/Grade,<br>Status                                                                                            |                      |  |
|                 | 電話番号/TEL                                                                                                    | 0422333668           |  |
|                 | メールアドレス/email                                                                                                    | nryohei@icu-ac-jp    |  |

# 0.ログイン 1.TOP画面 2.新規予約 3.予約内容確認 4.履歴 アンケート 5.個人設定 6.お知らせ

### 各項目を選択し、チュートリアル の予約をしましょう。

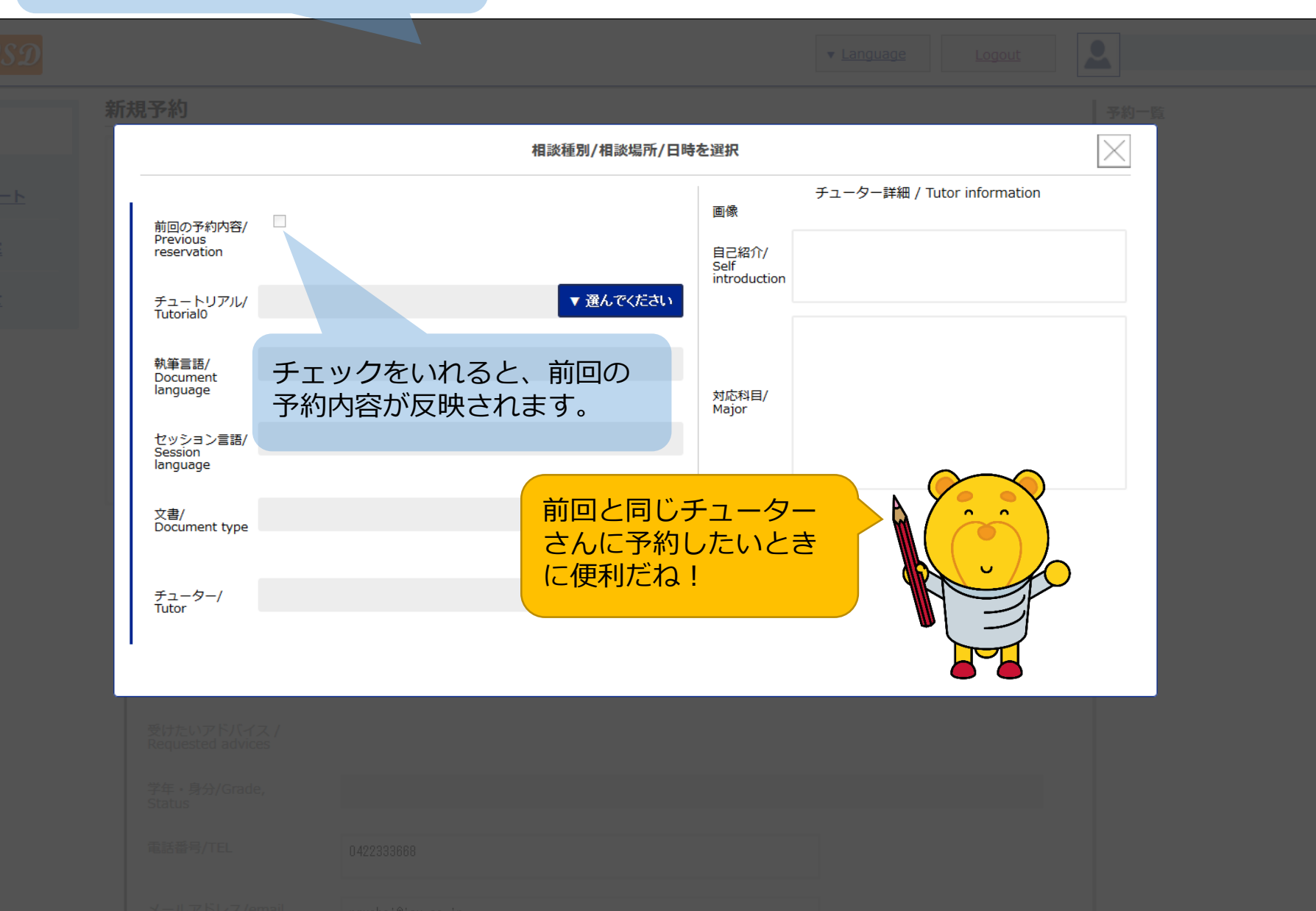

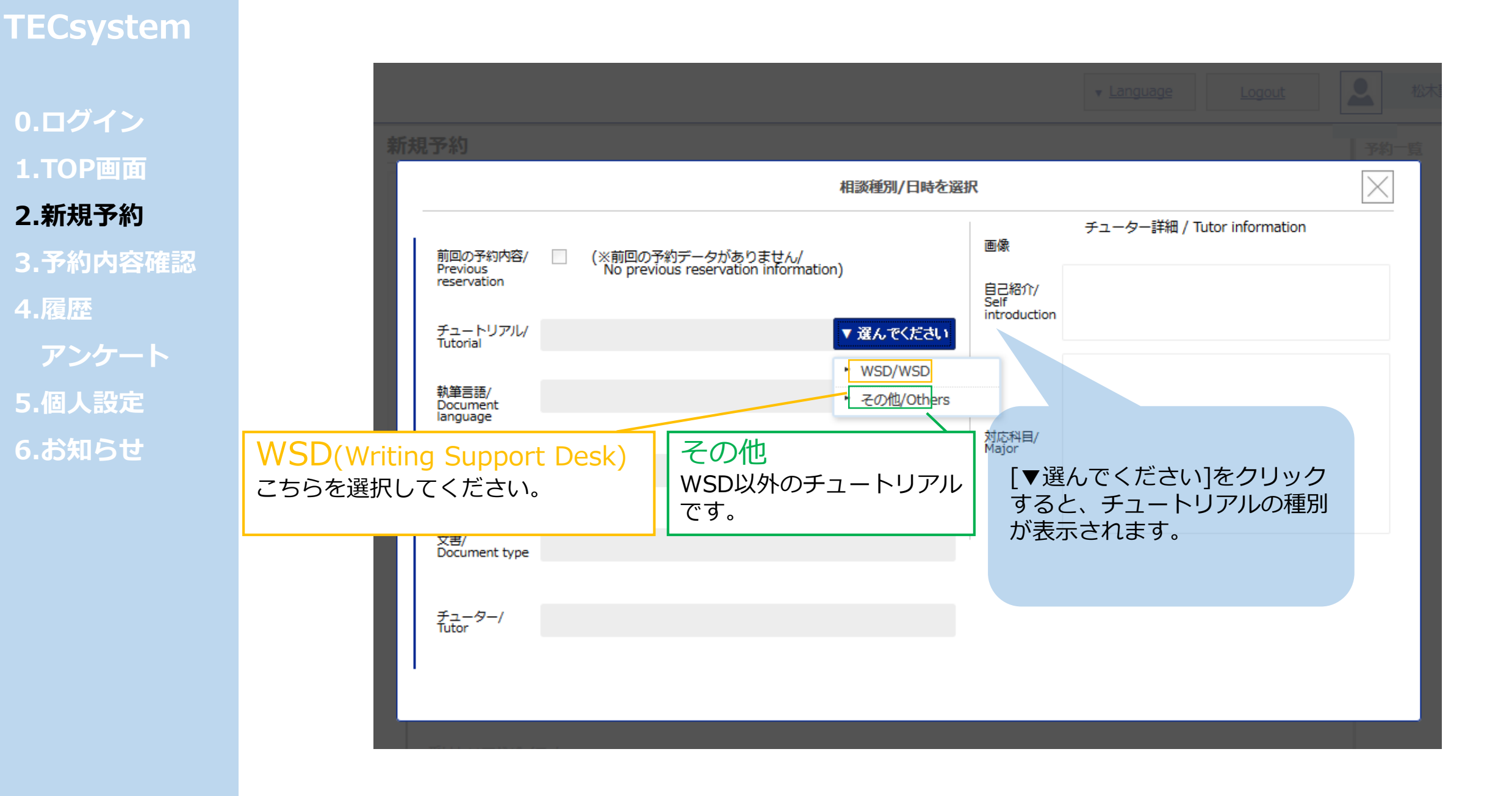

# 0.ログイン 1.TOP画面 2.新規予約 3.予約内容確認 4.履歴 アンケート 5.個人設定 6.お知らせ

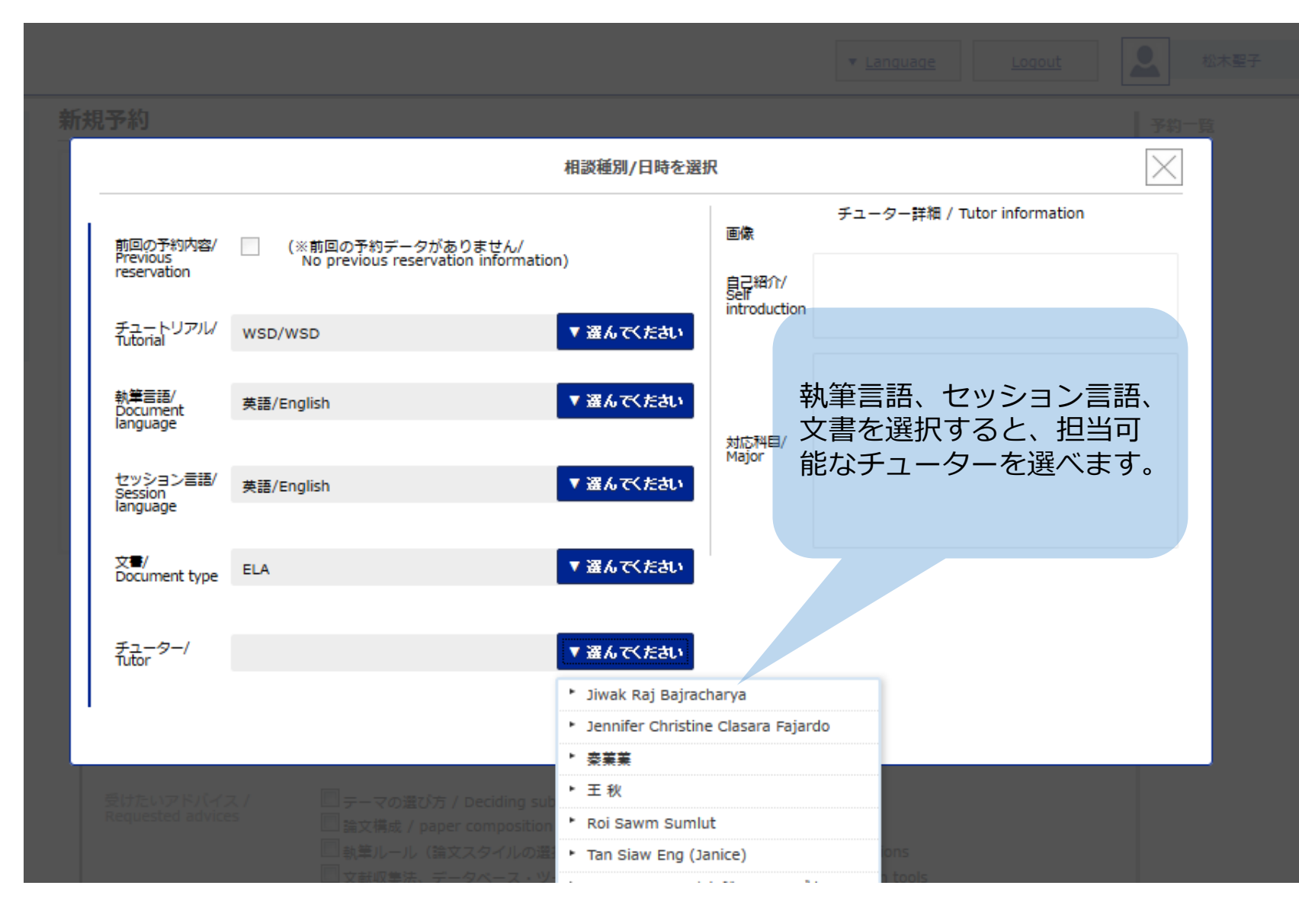

0.ログイン
 1.TOP画面
 2.新規予約
 3.予約内容確認
 4.履歴
 アンケート
 5.個人設定

6.お知らせ

相談種別/相談場所/日時を選択 チューター詳細 前回の予約内容 ▼ 選んでください チュートリアル/ WSD Tutorial0 ライティングを楽しみましょう! ▼ 選んでください Let's enjoy writing together! 自己紹介 執筆言語/ 日本語/Japanese Document language 文学/Literature ▼ 選んでください セッション言語/ 日本語/Japanese Session language 対応科目 ▼ 選んでください 文書/ ELA Document type ▼ 選んでください 国際花子 チューター/ Tutor 日時・時限/ Tutorial time · Period チューターの詳細情報が 表示されます。チューターを選ぶ 2017 05/01 - 05/05 >> 際に参考にしてください。 05/04 05/05 05/01 05/02 05/03 (金) (月) (火) (水) (木) A 09:00-09:40 × 0 × × × B 10:20-11:00 × 0 × × × C 11:40-12:20 × 0 × × × ライティングの基本的な質問な D 12:50-13:30 × × × × × ら、どのチューターも対応でき E 14:00-14:40 × × × × × るよ! F 15:20-16:00 × × × × × G 16:40-17:20 × × × × × O 予約可能時間/Open × あなたの予約/Your reservation × オンライン予約不可/Closed

お急ぎの方はレファレンスサービスセンターへお越し下さい

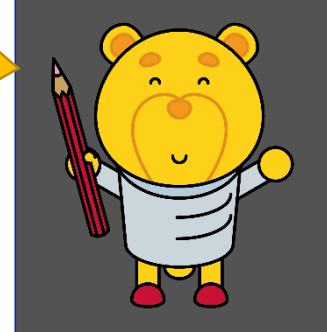

 $\times$ 

0.ログイン 1.TOP画面 2.新規予約 3.予約内容確認 4.履歴 5.個人設定 6.お知らせ

相談種別/相談場所/日時を選択 (※前回の予約データがありません) 前回の予約内容 画像 ▼ 選んでください チュートリアル/ WSD Tutorial0 ▼ 選んでください 自己紹介 執筆言語/ 日本語/Japanese Document language ▼ 選んでください 日本語/Japanese セッション言語/ Session language 対応科目 ▼ 選んでください 文書/ ELA Document type ▼ 選んでください 国際花子 チューター/ Tutor 日時・時限/ Tutorial time · Period チューターを選択すると、 チュートリアル予約可能日時 2017 05/01 - 05/05 >> が表示されます。 05/04 05/05 05/01 05/02 05/03 (火) (月) (水) (木) (金) A 09:00-09:40 × 0 × × × B 10:20-11:00 × 0 × × × C 11:40-12:20 × 0 × × 日時が合わなかったら D 12:50-13:30 × × × × 他のチューターを選択 してね。Sorry… E 14:00-14:40 × × × × F 15:20-16:00 × × × × G 16:40-17:20 × × × × × O 予約可能時間/Open × あなたの予約/Your reservation オンライン予約不可/Closed X お急ぎの方はレファレンスサービスセンターへお越し下さい

 $\times$ 

0

チューター詳細

ライティングを楽しみましょう!

Let's enjoy writing together!

文学/Literature

0.ログイン 1.TOP画面 2.新規予約 3.予約内容確認 4.履歴 アンケート 5.個人設定

<u>6.お知らせ</u>

相談種別/相談場所/日時を選択 前回の予約内容 画像 ▼ 選んでください チュートリアル/ WSD Tutorial0 ▼ 選んでください 自己紹介 執筆言語/ 日本語/Japanese Document language ▼ 選んでください セッション言語/ 日本語/Japanese Session language 対応科目 ▼ 選んでください 文書/ ELA Document type ▼ 選んでください 国際花子 チューター/ Tutor 日時・時限/ Tutorial time · Period 2017 05/01 - 05/05 >> 05/01 05/04 05/02 05/03 05/05 (月) (火) (水) (木) (金) A 09:00-09:40 × 0 × × × B 10:20-11:00 × 0 × × × C 11:40-12:20 × 0 × × × D 12:50-13:30 × × × × × E 14:00-14:40 × × × × × F 15:20-16:00 × × × × × G 16:40-17:20 × × × × × O 予約可能時間/Open × あなたの予約/Your reservation × オンライン予約不可/Closed

お急ぎの万はレファレンスサーヒスセンターへお越しトさい

 $\times$ チューター詳細 ライティングを楽しみましょう! Let's enjoy writing together! 文学/Literature 相談する日時を選択します。 「〇」をクリックすると該当の 日時で予約できます。 ★この時点ではまだ予約確定で はありません。 オンラインでの予約は、土日祝 日を除いたチュートリアル前日 の午後6時まで(※)だよ。 当日に急ぎで受けたい場合は、 予約不要セッション(ランチタイ ム~5限)を利用してね!

> ※例:月曜日(平日)のチュートリアルは、金曜 日(平日)の午後6時までなら予約できます。

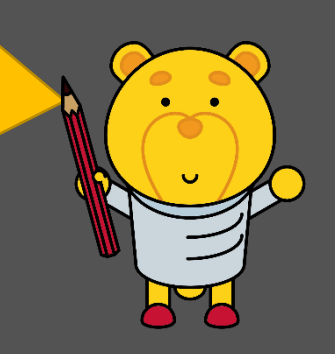

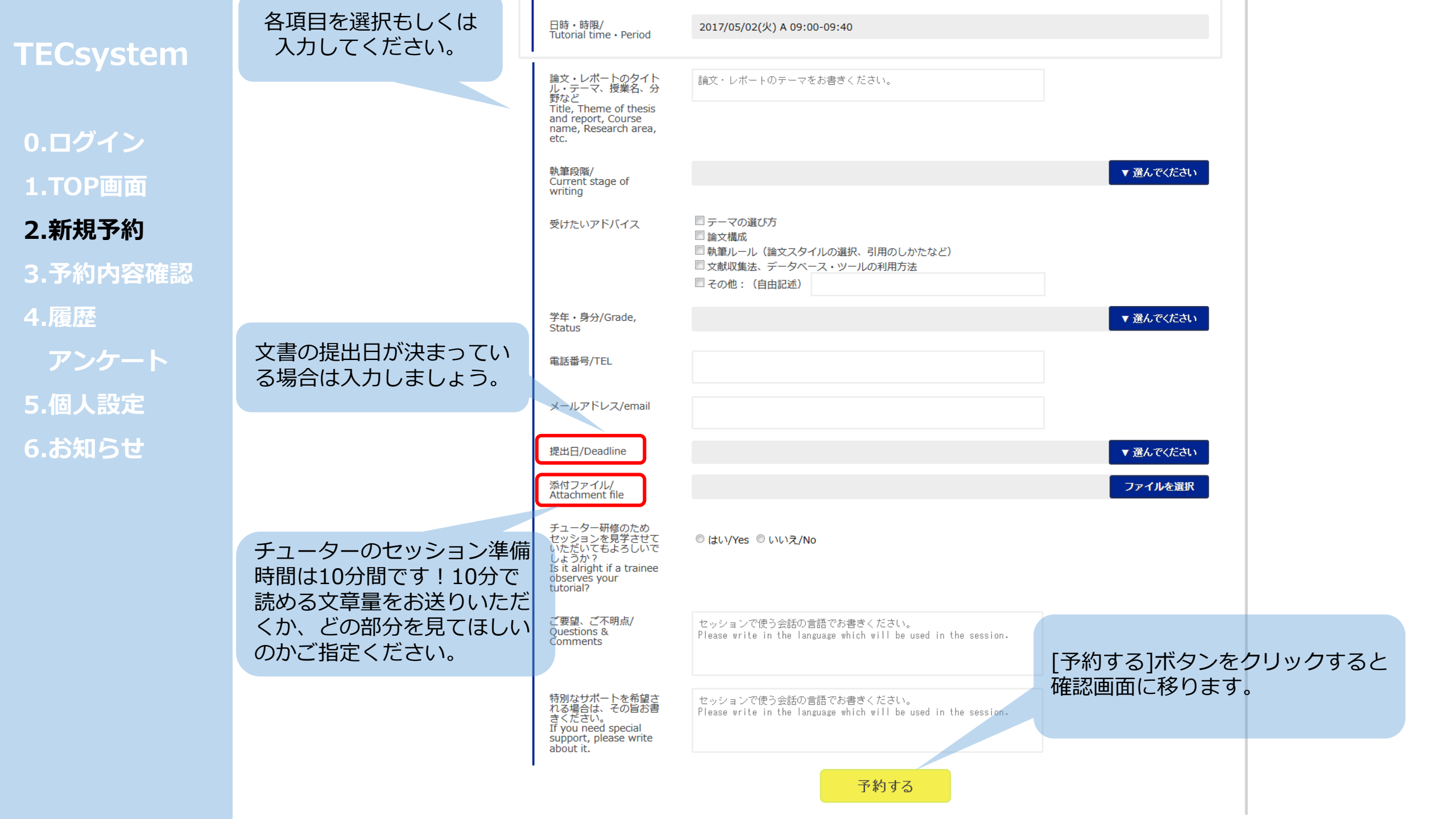

| ECsystem |  |
|----------|--|
| ).ログイン   |  |
| TOP画面    |  |
| 1.新規予約   |  |
| 8.予約内容確認 |  |
| .履歴      |  |
| アンケート    |  |
| .個人設定    |  |
| 5.お知らせ   |  |
|          |  |
|          |  |
|          |  |
|          |  |
|          |  |

| 日時・時限/<br>Tutorial time・Period                                                                                    | 2017/05/02(火) B 10:20-11:00                                                                                                    |
|----------------------------------------------------------------------------------------------------|----------------------------------------------------------------------------------------------------|
| 論文・レポートのタイト<br>ル・テーマ、授業名、分<br>野など<br>Title, Theme of thesis<br>and report, Course<br>name, Research area,<br>etc. | 論文・レポートのテーマをお書きください。                                                                                                    |
| 執筆段階/<br>Current stage of<br>writing                                                                              | ▼ 選んでください                                                                                                    |
| 受けたいアドバイス                                                                                                    | <ul> <li>デーマの選び方</li> <li>論文構成</li> <li>執筆ルール(論文スタイルの選択、引用のしかたなど)</li> <li>文献収集法、データベース・ツールの利用方法</li> <li>その他:(自由記述)</li> </ul> |
| 学年・身分/Grade,<br>Status                                                                                            | ▼ 選んでください                                                                                                    |
| 電話番号/TEL                                                                                                    | 予約しますか?                                                                                                    |
| メールアドレス/email                                                                                                    | OK キャンセル                                                                                                    |
| 提出日/Deadline                                                                                                    | ▼ 選んでください                                                                                                    |
| 添付ファイル/<br>Attachment file                                                                                        | ファイルを選択                                                                                                    |
| チューター研修のため<br>セッションを見学させて<br>いただいてもよろしいで<br>しょうか?<br>Is it alright if a trainee<br>observes your<br>tutorial?     | ◎ はい/Yes ● いいえ/No<br>[OK]を押すと、予約完了です。                                                                                           |
| ご要望、ご不明点/<br>Questions &<br>Comments                                                                              | セッションで使う会話の言語でお書きください。<br>Please write in the language which will be used in the ses <del>sion.</del>                           |
| 特別なサポートを希望さ<br>れる場合は、その旨お書<br>きください。<br>If you need special<br>support, please write<br>about it.                 | セッションで使う会話の言語でお書きください。<br>Please write in the language which will be used in the session.                                       |
|                                                                                                    | 予約する                                                                                                    |

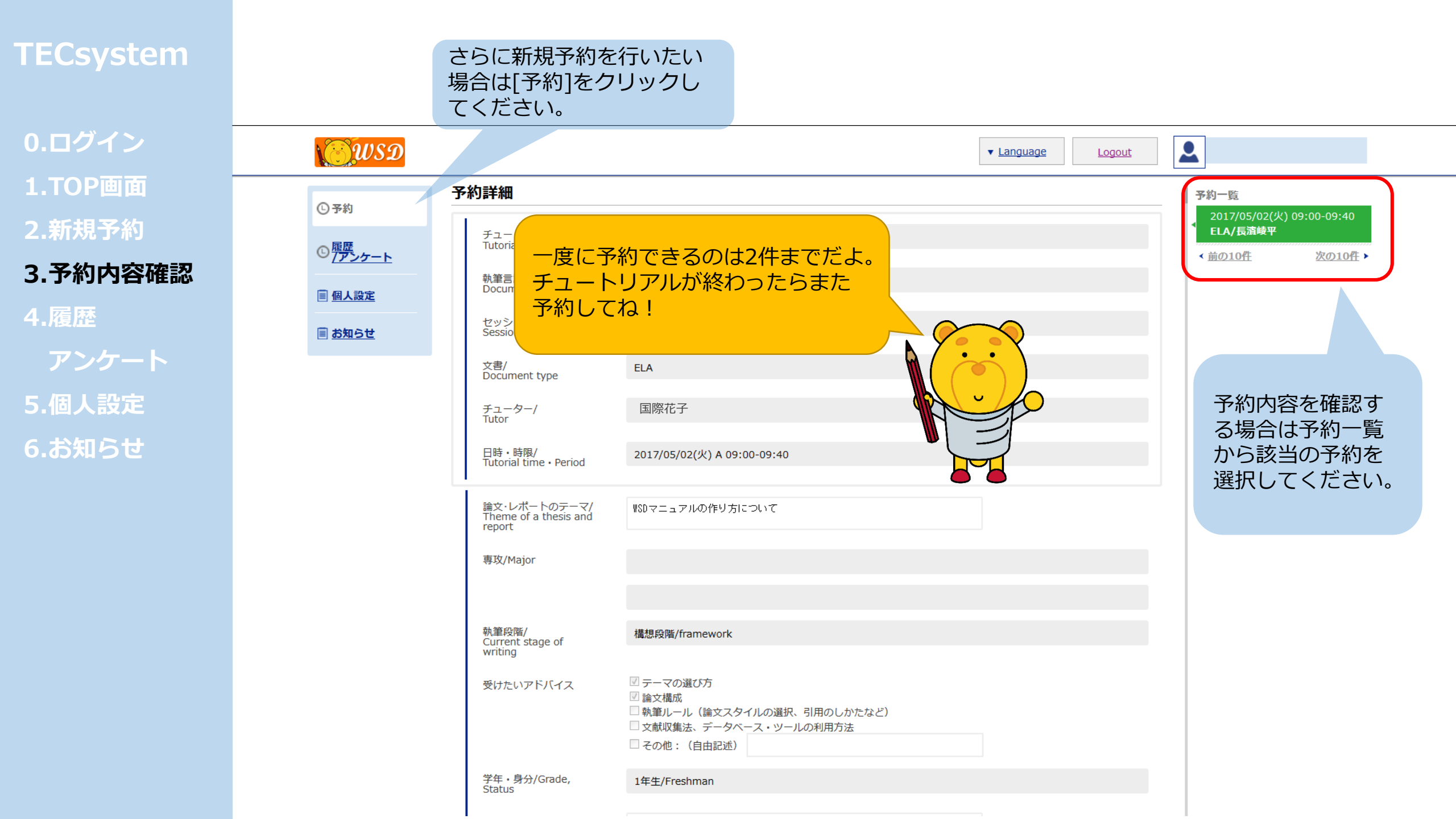

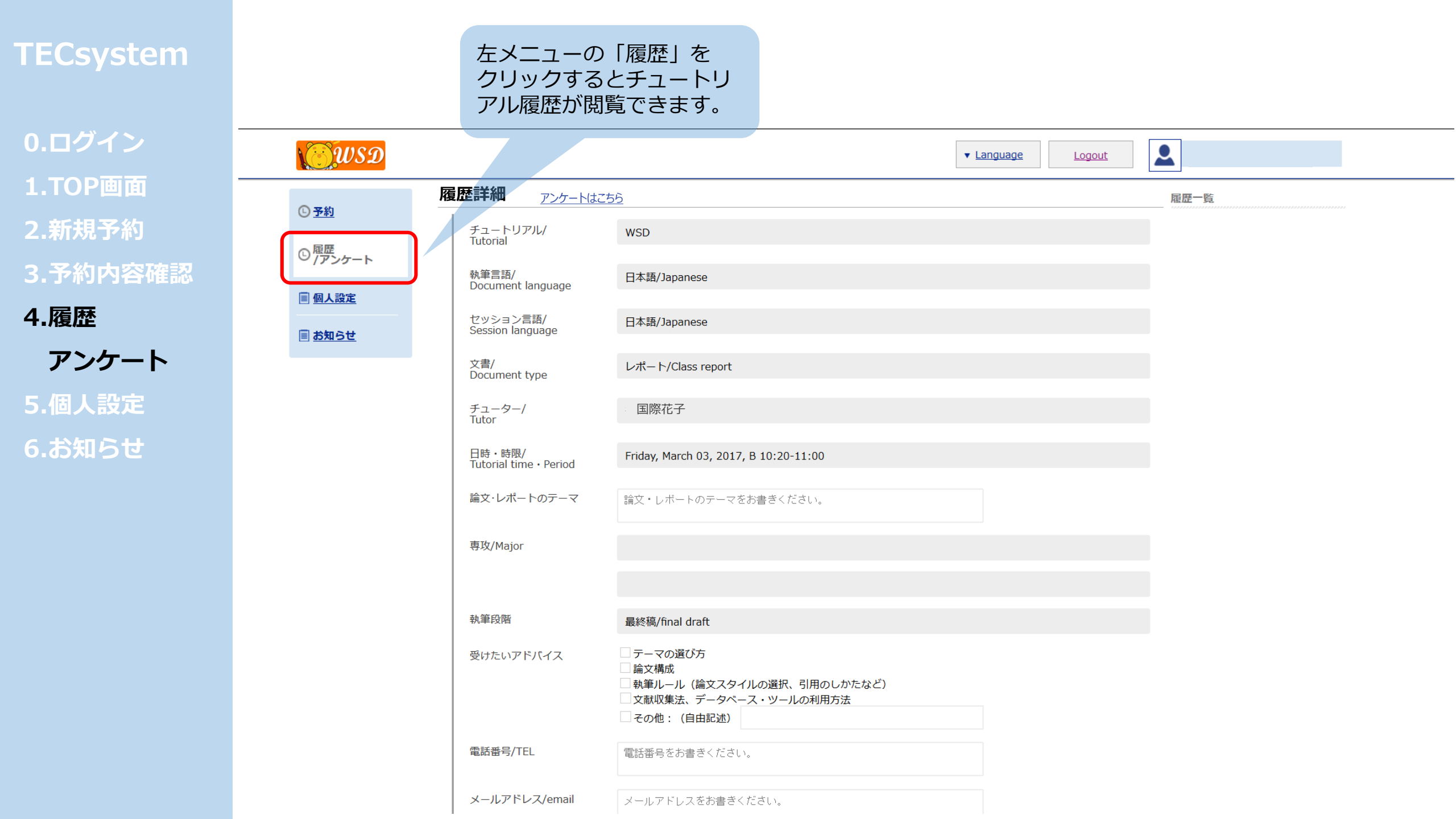

### アンケートに答える場合は こちらをクリックしてくだ さい。

0.ログイン
 1.TOP画面
 2.新規予約
 3.予約内容
 4.履歴
 アンケー

5.個人設定 6.お知らせ

| เอียรอ          |                                |                                                                                    | ▼ Language Logout |
|-----------------|--------------------------------|------------------------------------------------------------------------------------|-------------------|
| © <u>予約</u>     |                                | <u>56</u>                                                                          | 履歷一覧              |
|                 | チュートリアル/<br>Tutorial           | WSD                                                                                |                   |
|                 | 執筆言語/<br>Document language     | 日本語/Japanese                                                                       |                   |
| ■ 個人設定          | セッション言語/                       | 日本語/Japanese                                                                       |                   |
| III <u>お知らせ</u> | Session language               |                                                                                    |                   |
|                 | Document type                  | レホート/Class report                                                                  |                   |
|                 | チューター/<br>Tutor                | 国際花子                                                                               |                   |
|                 | 日時・時限/<br>Tutorial time・Period | Friday, March 03, 2017, B 10:20-11:00                                              |                   |
|                 | 論文・レポートのテーマ                    | 論文・レポートのテーマをお書きください。                                                               |                   |
|                 | 専攻/Major                       |                                                                                    |                   |
|                 |                                |                                                                                    |                   |
|                 | 執筆段階                           | 最終稿/final draft                                                                    |                   |
|                 | 受けたいアドバイス                      | <ul> <li>□ テーマの選び方</li> <li>□ 論文構成</li> <li>□ 執筆ルール(論文スタイルの選択、引用のしかたなど)</li> </ul> |                   |
|                 |                                | <ul> <li>○ 文献収集法、データベース・ツールの利用方法</li> <li>○ その他: (自由記述)</li> </ul>                 |                   |
|                 | 電話番号/TEL                       | 電話番号をお書きください。                                                                      |                   |
|                 | メールアドレス/email                  | メールアドレスをお書きください。                                                                   |                   |

| TECsystem                 | <ul> <li>・ Jボッハをの時间は現れ、(フノデジョム/&gt;&gt;液/ が過り/こと思いますが?</li> <li>● 非常にそう思う</li> <li>● そう思う</li> <li>● そう思わない</li> <li>● 非常にそう思わない</li> </ul> |
|---------------------------|----------------------------------------------------------------------------------------------------|
| 0.ログイン                    | <ul> <li>・ライティングサポートデスクに満足しましたか?</li> <li>非常にそう思う</li> <li>そう思う</li> <li>そう思わない</li> <li>非常にそう思わない</li> </ul>                               |
| 1.TOP画面<br>2.新規予約         | <ul> <li>・今後も利用したいと思いますか?</li> <li>非常にそう思う</li> <li>そう思う</li> <li>そう思わない</li> <li>非常にそう思わない</li> </ul>                                      |
| 3.予約内容確認<br>4.履歴<br>マンケート | <ul> <li>・ライティングサポートデスクについてどちらで知りましたか?(複数選択可)?</li> <li>         教員         ポスター         図書館レクチャー         ウェブサイト         友人     </li> </ul> |
| アンウート<br>5.個人設定<br>6 お知らせ | <ul> <li>□ その他:</li> <li>・上記質問で複数の項目を選択した場合、セッションの申し込みに一番影響を受けた項目はどれですか?</li> <li>◎ 教員</li> <li>◎ ポスター</li> </ul>                           |
|                           | <ul> <li>図書館レクチャー</li> <li>ウェブサイト</li> <li>友人</li> <li>その他:</li> </ul>                                                                      |
|                           | ・ご意見・ご感想(何でもご記入ください) 回答を記入したら、 [アンケート送信]を クリック。                                                                                             |
|                           | <ul> <li>・上記「ご意見・ご感想」のコメントをウェブに搭載してもよろしいでしょうか?</li> <li>◎ はい</li> <li>◎ いいえ</li> </ul> アンケート送信                                              |

0.ログイン
 1.TOP画面
 2.新規予約
 3.予約内容確認

4.履歴

アンケート

5.個人設定 6.お知らせ

| 個人設定                                         |                                   |
|----------------------------------------------|-----------------------------------|
| ID                                           | nryohei                           |
| 歴史<br>アンケート<br>Name in Kanji(if<br>possible) | 国際太郎                              |
| 個人設定<br>氏名(アルファベット)<br>Name in Alphabet ※    | Kokusai Taro                      |
| メール<br>/email ※                              | XXXXXXX@icu.ac.jp                 |
| 電話番号<br>/TEL ※                               | 1234 - 56 - 7890                  |
| 入学年<br>/entrance_year                        | 2017     ▼ 選んでください                |
|                                              | 登録                                |
| ·                                            | 個人情報を修正する場合はこちらの画面で<br>修正・登録を行ってく |

# 0.ログイン 1.TOP画面 2.新規予約

- 3.予約内容確認
- 4.履歴
- アンケート
- 5.個人設定
- 6.お知らせ

|                | お知らせ詳細                                | 履歷一覧                              |
|----------------|---------------------------------------|-----------------------------------|
| ⑤ <u>予約</u>    | テスト                                   | テスト<br>Notice: Fri, Mar 03, 2017  |
| © 履歴<br>【アンケート | Notice: Friday, March 03, 2017, 09:29 | test<br>Notice: Fri, Mar 03, 2017 |
| 🗐 個人設定         | ミーティングがあります。                          | < <u>Back 10</u> <u>Next 10</u> > |
| 🗐 お知らせ         |                                       |                                   |

[お知らせ]をクリックすると、ライティング サポートデスクからのお知らせを確認できま す。